## Print Itemized Bill thru CUNYFirst access

Log into CUNYFirst

Go to Student Center

Scroll down to the Finances section and select Institution – Hostos

| Academics                                                                                                    |                                                   |
|----------------------------------------------------------------------------------------------------|---------------------------------------------------|
| <u>Search</u><br><u>Plan</u><br><u>Enroll</u><br><u>My Academics</u>                                           | (i) You are not enrolled in classes.              |
| other academic V                                                                                               |                                                   |
| ▼ Finances                                                                                                    |                                                   |
| My Account<br>Account Inquiry                                                                                  | *Institution Hostos Community College V           |
| Financial Aid<br>View Financial Aid<br>Accept/Decline Awards<br>Direct Loan Processing Form<br>Supplement Form | (i) You have no outstanding charges at this time. |
| other financial 🗸 📎                                                                                            |                                                   |

Then Click on the drop down menu in the Finances section and choose Ebill

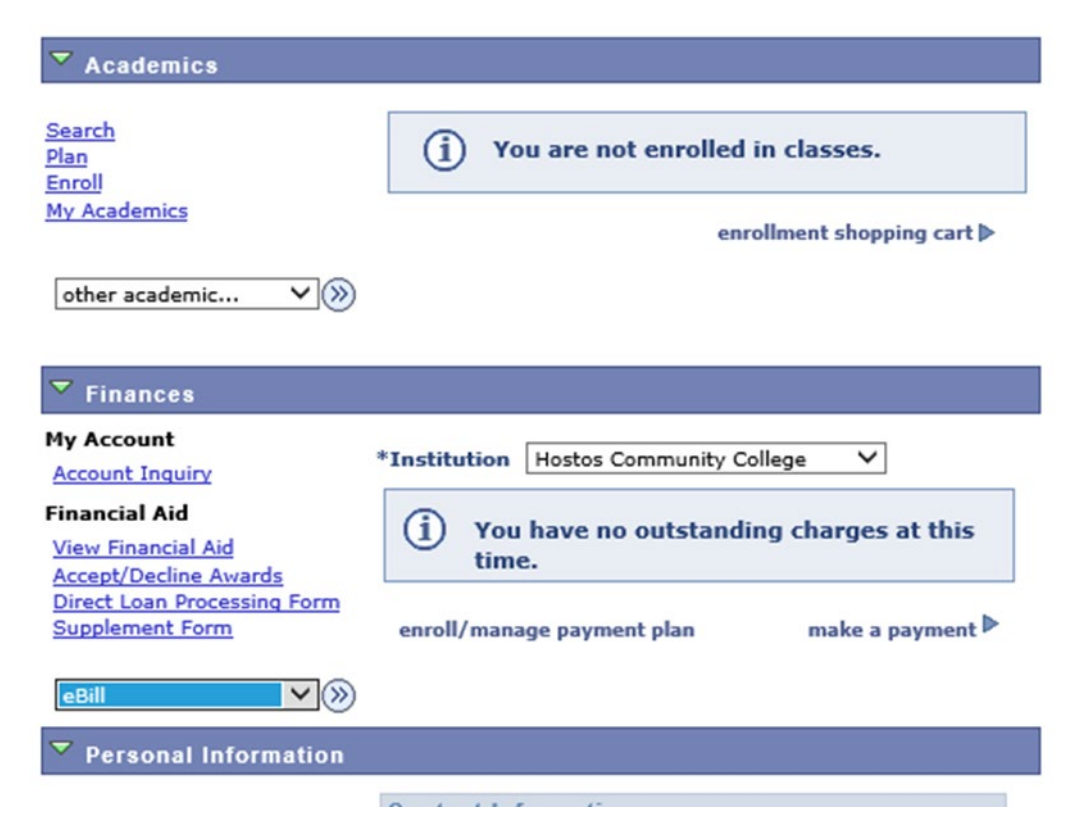

Click on the >> button next to the drop down menu and it will give you the option to choose a term.

Make sure that you've disabled pop up blockers.

Click on the Ebill button next to the desired term and the eBill will open in a new window for you to view, print, or download.

## Select Term for eBill

## Empl ID 23342324

| Select a term |             |      |                  |            |            |       |  |
|---------------|-------------|------|------------------|------------|------------|-------|--|
| Institution   | Institution | Term | Term             | Term Begin | Term End   | eBill |  |
| HOS01         | Hostos CC   | 1182 | 2018 Spring Term | 01/27/2018 | 05/24/2018 | eBill |  |
| HOS01         | Hostos CC   | 1189 | 2018 Fall Term   | 08/27/2018 | 12/21/2018 | eBill |  |

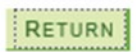